# **Online Payroll Changes for STUDENTS**

The <u>Online Payroll Change Request</u> is used, by Supervisors, to correct *PREVIOUS HOURS* for ACTIVE STUDENTS from a <u>prior</u> pay period.

### **Required Oracle Access:**

- Responsibility titled: "RIT On-Line Payroll Change Requests"
- Access can be self-requested directly in Oracle
- Instructions for requesting access are outlined in this <u>RSC Article</u>

#### When to Submit an Online Payroll Change Request:

- To record a student employee's missing shift or OUT punch
- For a pay period in which the sign-off day in Kronos has passed
- To record hours worked (up to 40) for the following pay codes:
  - 🧭 Emergency Pay
  - 🧭 Jury Duty
  - 𝝼 Approved w∕Pay
- 𝕑 Bldg Closure
- 𝝼 NYS Covid 19
- 🧭 Holiday OT

## Scenarios that do NOT follow this workflow:

- Requesting payroll changes for non-student employees
- Entering sick time or overtime for a student employee
- Correcting existing punches that resulted in overpayment
- Fixing incorrect pay codes from a previous pay period
- For rate increase corrections

Complete the <u>Payroll Change Form</u> to submit changes for these scenarios.

Pro-Tip: Need Help? Watch our short <u>training video on how</u> to process On-line pay

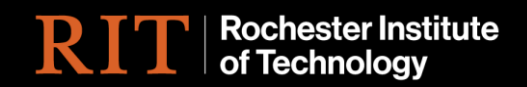

# How do I process an On-line Payroll Change?

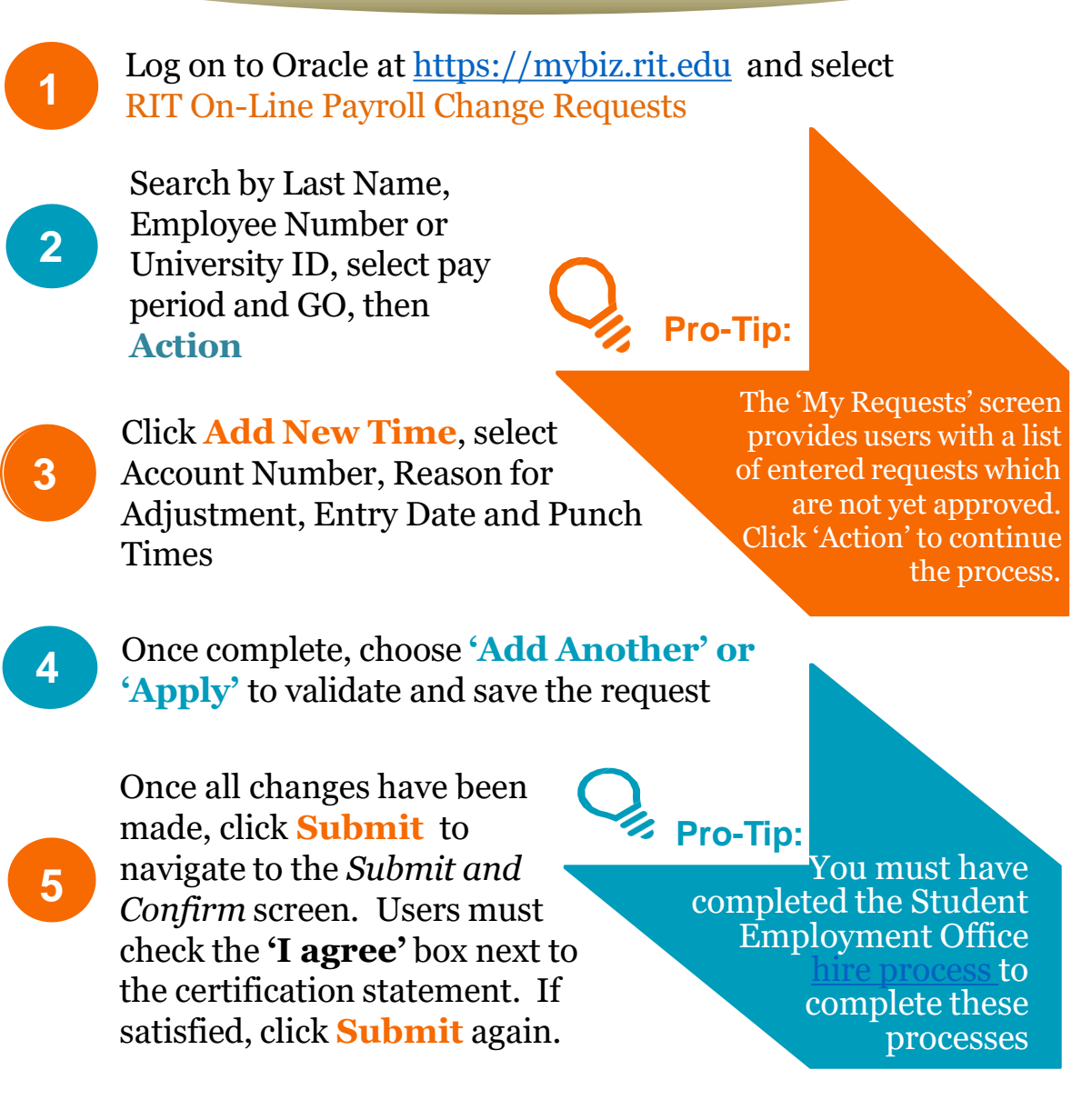

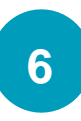

The **Submit Review** screen lists all requests submitted for **Approval**. Change requests **Approved** by **4:00 pm** on Sign-Off Fridays will be included the following pay date.